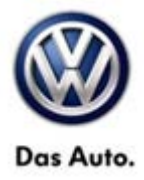

| Model(s)                                                       | Year | Eng. Code | Trans. Code | VIN Range From | VIN Range To |
|----------------------------------------------------------------|------|-----------|-------------|----------------|--------------|
| CC, Eos, Golf,<br>Golf Wagon,<br>GTI                           | 2010 | All       | All         | All            | All          |
| Jetta, Jetta<br>SportWagen,<br>Passat, Passat<br>Wagon, Tiguan | 2010 | All       | All         | All            | All          |

### Condition

91 13 19 September 13, 2013 2023500 Supersedes T. B. V911211 dated May 23, 2012 to include note about SD card ordering.

Update Programming Radio, RCD 510 (Premium 8) for Various Functionality Concerns

### 🕕 Note:

#### This bulletin applies to radios with an "AC" suffix part number only.

The following symptoms may occur:

- Loss of presets
- Loss of speed dependent volume settings
- "Gong" displayed on radio when using satellite radio
- Sporadic loss of sound in AM mode
- After selecting "Channels" on screen 1 and scrolling on screen 2, the unit will sometimes go back to screen 1

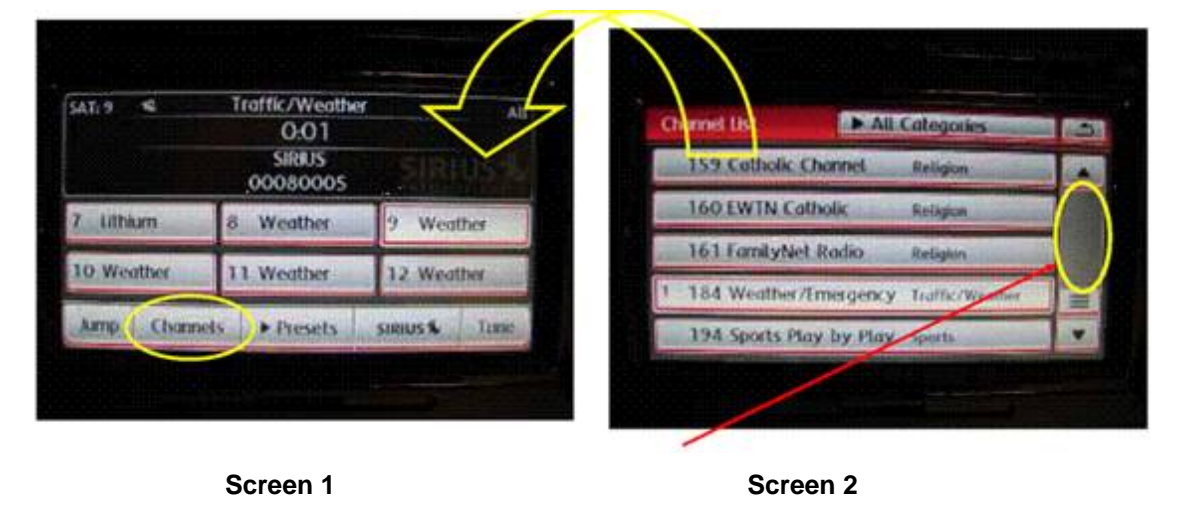

#### © 2013 Volkswagen Group of America, Inc.

Page 1 of 6

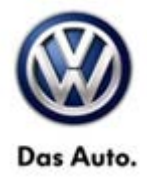

### **Technical Background**

Software concern.

## **Production Solution**

Software 0043 released MY 2011.

### Service

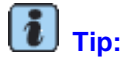

DO NOT remove radio from vehicle.

#### Verify Radio Software

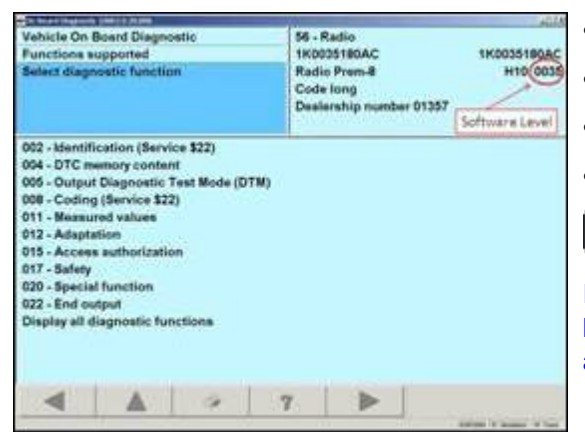

- Select Vehicle Self Diagnosis
- Select On Board Diagnostics (OBD)
- Select 56 Radio
- Verify the software is not 0043 or higher

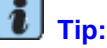

If software level is found to be at 0043 or higher, this technical bulletin DOES NOT apply, further diagnosis is required.

© 2013 Volkswagen Group of America, Inc.

Page 2 of 6

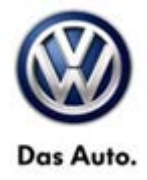

#### Activating Engineer Mode of Radio

| Contractor (Second Second                                                                                                    | 202      |                                                                             | -                       |
|----------------------------------------------------------------------------------------------------|----------|-----------------------------------------------------------------------------|-------------------------|
| Vehicle On Board Diagnostic<br>Functions supported<br>Belset diagnostic function                                                                          |          | 6 - Radio<br>K0035180AC<br>Ladio Prem-8<br>Lade long<br>Xextership number 0 | 1K0035180AC<br>H10 0035 |
| 002 - Mentification (Service \$22)<br>004 - DTC memory content<br>005 - Output Diagnostic Tent Mo<br>008 - Coding (Service \$22)<br>011 - Measured values | de (DTM) |                                                                             |                         |
| 012 - Adaptation<br>015 - Access authorization                                                                                                    |          |                                                                             |                         |
| 017 - Safety<br>020 - Resolution                                                                                                    |          |                                                                             |                         |
| 022 - End output                                                                                                    |          |                                                                             |                         |
| Display all disgnostic functions                                                                                                    |          |                                                                             |                         |
|                                                                                                    | 7        |                                                                             |                         |
|                                                                                                    | 2        |                                                                             | And a summer of the     |

- Select Vehicle Self Diagnosis
- Select On Board Diagnostics (OBD)
- Select 56 Radio
- Select 012 Adaptation

| Vehicle On Board Diagnostic<br>012 - Adaptation<br>channel60<br>reading and testing | 56 - Rad<br>1K00351<br>Radio Pr<br>Code lor<br>Dealerst | 56 - Radio<br>1K0035198AC 1K0035198A<br>Radio Prem-8 H10 00<br>Code long<br>Desterablis number 01357 |          |      |  |
|-------------------------------------------------------------------------------------|---------------------------------------------------------|----------------------------------------------------------------------------------------------------|----------|------|--|
|                                                                                     | 11                                                      |                                                                                                    |          |      |  |
|                                                                                     |                                                         |                                                                                                    |          |      |  |
| •                                                                                   | 1                                                       | -                                                                                                    | Keyboard | Save |  |

- Enter channel 50 and select **Q**
- Change value from 0-> 1 and select Save
- Select Accept
- Left arrow twice and exit out of 56 Radio

#### Update Programming

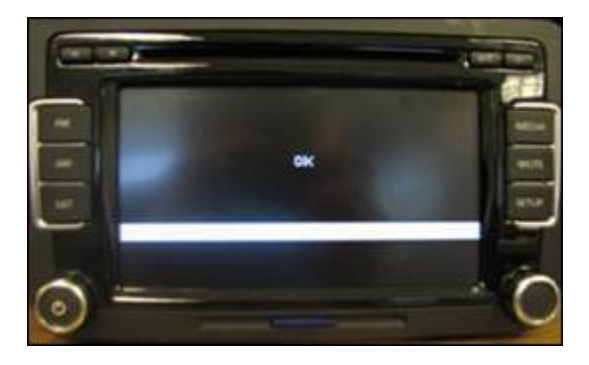

- The ignition key must be switched to the ON position
- Insert SD Card into the radio

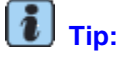

The Radio will go blank and white bars will be displayed as the progress bar. The flash takes 3-5 minutes.

 Once the radio screen flashes OK remove the SD Card

© 2013 Volkswagen Group of America, Inc.

Page 3 of 6

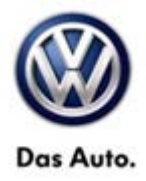

#### **Deactivating Engineering Mode**

| - Distances                                                              |                                                                                    |                                   | 100                                      |                                                           | 100                       |
|--------------------------------------------------------------------------|------------------------------------------------------------------------------------|-----------------------------------|------------------------------------------|-----------------------------------------------------------|---------------------------|
| Vehicle On<br>Functions s<br>Belect diago                                | Boant Diagno<br>iupported<br>nextic function                                       | etic .                            | 56 - F<br>1K00<br>Radii<br>Code<br>Deale | tadio<br>35190AC<br>5 Prem-8<br>long<br>riship number 013 | 1K0035180AC<br>H10 0035   |
| 002 - Mentif<br>004 - DTC m<br>005 - Outpu<br>008 - Codin<br>011 - Mensu | ication (Servis<br>emory conten<br>t Diagnostic T<br>g (Service \$22<br>red values | e \$22)<br>(<br>ent Mode (D1<br>) | (M)                                      |                                                           |                           |
| 012 - Adapti                                                             | ntion                                                                              |                                   |                                          |                                                           |                           |
| 015 - Acces<br>017 - Safety                                              | s sumonzateo                                                                       |                                   |                                          |                                                           |                           |
| 020 - Specia<br>022 - End of                                             | d function<br>uput                                                                 | dina.                             |                                          |                                                           |                           |
| copility and                                                             | negroration ratio                                                                  | Salata C                          |                                          |                                                           |                           |
| -                                                                        |                                                                                    | *                                 | 7                                        |                                                           |                           |
|                                                                          |                                                                                    |                                   |                                          |                                                           | And St. Street, St. Start |

#### U Note:

Engineer mode needs to be deactivated or the unit will run slower.

- Select Vehicle Self Diagnosis
- Select On Board Diagnostics (OBD)
- Select 56 Radio
- Select 012 Adaptation
- Enter channel 50 and select Q
- Change value from 1-> 0 and select Save
- Select Accept
- Left arrow twice and exit out of 56 Radio

## і тір:

If the problem still occurs after the update programming is complete, contact technical assistance by selecting the "Technical Assistance" tab in ElsaWeb and follow the instructions to obtain a 6 digit access code.

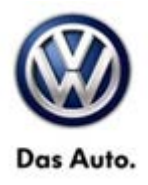

### Warranty

To determine if this procedure is covered under Warranty, always refer to the Warranty Policies and Procedures Manual <sup>1)</sup>

| Model(s)                                                                                       | Year(s)                                     | Eng. Code(s)                         | Trans. Code(s)                                    | VIN Range<br>From        | VIN Range To                         |
|------------------------------------------------------------------------------------------------|---------------------------------------------|--------------------------------------|---------------------------------------------------|--------------------------|--------------------------------------|
| CC, Eos, Golf,<br>Golf Wagon, GTI                                                              | 2010                                        | All                                  | All                                               | All                      | All                                  |
| Jetta, Jetta<br>SportWagen,<br>Passat, Passat<br>Wagon, Tiguan                                 | 2010                                        | All                                  | All                                               | All                      | All                                  |
| Claim Type:                                                                                    |                                             |                                      | Use applicable                                    | Claim Type <sup>1)</sup> |                                      |
|                                                                                                |                                             | SAGA C                               | oding                                             |                          | -                                    |
| Service Number:                                                                                | Damage<br>Code                              | HST                                  | Damage Location<br>(Depends on Service No.)       |                          | Parts Manufacturer<br>(removed part) |
| 9130                                                                                           | 0039                                        |                                      | Use applicable when indicated<br>in ElsaWeb (L/R) |                          | D E 2 <sup>2)</sup>                  |
| Labor Operation <sup>3)</sup> : Update Software                                                |                                             |                                      | 91302599 = 30 TU                                  |                          |                                      |
| Causal Part: Select Labor Operation                                                            |                                             |                                      | 91302599                                          |                          |                                      |
| Diagnostic Time <sup>4)</sup>                                                                  |                                             |                                      |                                                   |                          |                                      |
| GFF Time expend                                                                                | 01500000 = 00 1                             | 500000 = 00 TU max.                  |                                                   |                          |                                      |
| Road Test                                                                                      |                                             | 01210002 = 00 TU<br>01210004 = 00 TU |                                                   |                          | NO                                   |
| Technical Diagno                                                                               | sis                                         | 01320000 = 00 TU max.                |                                                   |                          | NO                                   |
| Claim Comment: Input "As per Technical Bulletin 2023500" in comment section of Warranty Claim. |                                             |                                      |                                                   |                          |                                      |
| <ol> <li>Vehicle may be</li> <li><sup>2)</sup> Code per warran</li> </ol>                      | outside any Warrant<br>nty vendor code poli | y in which case t<br>cy.             | this Technical Bu                                 | ılletin is informa       | tional only                          |
| <sup>3)</sup> Labor Time Units (TUs) are subject to change with ELSA updates.                  |                                             |                                      |                                                   |                          |                                      |

<sup>4)</sup> Documentation required per Warranty Policy & Procedures Manual.

Page 5 of 6

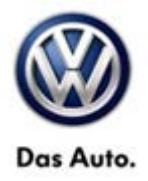

## **Required Parts and Tools**

No Special Parts required.

| Tool Description                  | Tool No:                                                 |  |  |
|-----------------------------------|----------------------------------------------------------|--|--|
| Midtronics Battery Tester/Charger | InCharge 940 (INC-940)                                   |  |  |
| SD Card, Radio Update Programming | RCD510SW0043                                             |  |  |
| VAS Diagnostic Tool               | VAS 5051B, VAS 5052A, VAS 6150/X & VAS 6160/X with:      |  |  |
|                                   | ODIS Service 2.0.0 or higher with current online updates |  |  |

## і тір:

Additional Copies of the SD card may be ordered from Volkswagen Technical Ordering Center at www.vw.techliterature.com

## **Additional Information**

All part and service references provided in this Technical Bulletin are subject to change and/or removal. Always check with your Parts Dept. and Repair Manuals for the latest information.

© 2013 Volkswagen Group of America, Inc.

Page 6 of 6